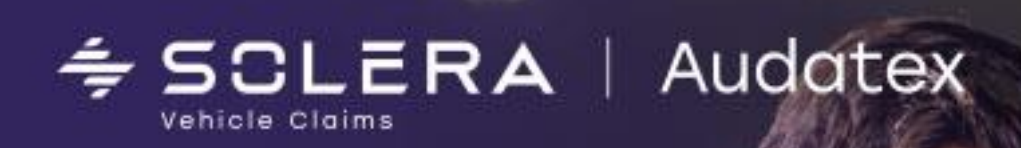

## Новый модуль расчёта износа в Калькуляция ОСАГО

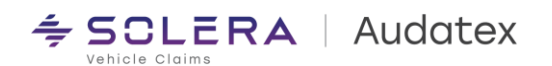

- 1. Создайте дело ОСАГО Про и выполните описание повреждений
- 2. После выхода из Qapter вы автоматически перейдёте на страницу "Расчёт
- 3. На странице расчёт вам станет доступен раздел Расчёт Износа, где информационно указаны возраст TC и его пробег.

| × | Описание повреждений | Deeviir vervee                                                                                                    |
|---|----------------------|----------------------------------------------------------------------------------------------------|
|   | Расчет               | Расчет износа<br>Расчет размера износа подлежащих замене комплектующих изделий (деталей, узлов, агрегатов)                                                                                                    |
| ٥ | Сравнение цен        | Легковые автомобили Alfa Romeo, Audi, Aston Martin, Bentley, BMW, Bugatti, Ferrari, Jaguar, Maserati,<br>Porsche, Mercedes-Benz, Mini, Rover, Citroen, Fiat, Ford, Opel, Peugeot, Renault, Saab, SEAT, Skoda, |
| Î | Акт осмотра          | Volkswagen, Volvo, Land Rover<br>Возраст кузова TC (лет)                                                                                                    |
| A | Вложения             | 2,4                                                                                                    |
| ä | AudaHistory PRO      | Пробег транспортного средства с<br>комплектующим изделием (деталью, узлом и<br>агрегатом) (км.)                                                                                                    |
| Θ | Журнал событий       | 50 000                                                                                                    |
| - |                      |                                                                                                    |

 Ниже на странице располагается раздел запасных частей. В нём Вы можете увидеть цены, источник цен на запасные части, установить нулевой или дополнительный износ.
 Запасные части

| Упр. номер | Наименование          | Каталожный<br>номер | Источник цен | Износ    | Доп. износ           |   | Возраст<br>детали, лет | Износ, % | Оригинальная<br>цена, RUR | Цена с учётом<br>износа, RUR |
|------------|-----------------------|---------------------|--------------|----------|----------------------|---|------------------------|----------|---------------------------|------------------------------|
| 0283       | ОБЛИЦОВКА БАМПЕР П    | 205 880 8902 9999   | PCA          |          | Пожалуйста, выберите | ~ | 2,4                    | 0,00     | 59496                     | 59496.00                     |
| 0561       | ФАРА Л                | 205 906 6402        | PCA          |          | Пожалуйста, выберите | ~ | 2,4                    | 19,41    | 35568                     | 28664.25                     |
| 0741       | крыло п л             | 205 880 0118        | PCA          | <b>~</b> | Пожалуйста, выберите | ~ | 2,4                    | 19,41    | 8557                      | 6896.09                      |
|            | МЕЛКИЕ ДЕТАЛИ (2.00%) |                     |              | <b>Z</b> |                      |   | 2,4                    | 19,41    | 2072                      | 1669.82                      |

5. Задайте параметры износа шин в разделе "Шины", в случае необходимости

| Шины                                      |                                                              |
|-------------------------------------------|--------------------------------------------------------------|
| Высота рисунка протектора новой шины (мм) | Фактическая высота рисунка протектора шины<br>(мм)           |
| Возраст (лет)                             | Минимально допустимая высота рисунка<br>протектора шины (мм) |
| Износ шины (%)                            |                                                              |

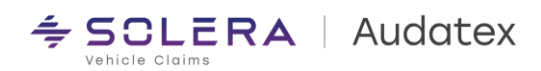

| 6.<br>7.    | Рассчитать<br>Выполните расчёт нажав кнопку "<br>всплывающее окно «Печать в Pdf»<br>Выберите необходимую печатную форму из спис<br>формирования pdf файла:<br>Печать в PDF | ", автоматически откроется<br>ка и нажмите «создать PDF» для | · · · ·<br>· · ·<br>· · · |
|-------------|----------------------------------------------------------------------------------------------------|--------------------------------------------------------------|---------------------------|
| (<br>2<br>2 | Формат печати                                                                                                    | Расчёт                                                       |                           |
|             | Экспертное заключение ОСАГО  Экспертное заключение ОСАГО                                                                                                    | 2 - 17.06.2022<br>Сохранить отчёт                            | ~                         |
| x           | Калькуляция ОСАГО                                                                                                    | Документы                                                    | ~                         |
| 1           | Калькуляция Audatex                                                                                                    |                                                              |                           |
|             | Акт осмотра                                                                                                    |                                                              |                           |
|             | Фототаблица альбом                                                                                                    |                                                              |                           |
|             | Фототаблица портрет                                                                                                    |                                                              |                           |
|             |                                                                                                    |                                                              |                           |
| 5           | очистить                                                                                                    | ОТМЕНА                                                       | СОЗДАТЬ РДГ               |

\_\_\_\_\_

 В случае необходимости, отобразить окно выбора печатной формы можно через меню дела:

| 🖈 Отправить      | >: <b>_</b> |
|------------------|-------------|
| 省 Назначить      |             |
| 🕒 Печать в PDF 🔍 |             |
| 🖨 Дополнительные | 2           |
| 🗴 Закрыть        |             |

•

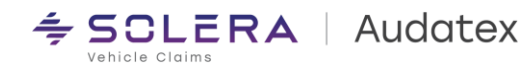

В случае возникновения любых вопросов мы будем рады помочь Вам:

## Служба технической поддержки Email: rutech@audatex.ru

.

.

.

.

.

.

• •

.

. .

.

.

.

.

Тел/Факс.: 007 499 490 07 70, 8 800 555 91 37 доб. 1

## Аудатэкс Россия

129 075, Москва, ул. Аргуновская, д. 3, корп. 1, 3-й этаж